# 运用Excel构建管理费用线性预测模型

## 侯晓华 程博

(浙江东方职业技术学院经济管理系 浙江温州 325011 浙江农林大学天目学院 浙江临安 311300)

【摘要】本文以解高等数学和计量经济中的多元变量关系数据为蓝本,按Excel计算矩阵的方阵的操作规则和目标函数 求值,以直观、简捷的方式,展示其在经济、会计建模中的作用,充分挖掘电脑在数学、统计学与经济、会计建模中的潜能。 【关键词】Excel 矩阵计算 经济建模

(1)

#### 一、理论依据

设总体的线性关系式为:

 $Y = \beta_0 + \beta_1 X_{1i} + \beta_2 X_{2i} + \dots + \beta_k X_{ki} + u_i$ 

设样本的数据形式可以用多元线性方程表示,它是由n个方程以及k+1个未知参数 $\beta_0$ , $\beta_1$ …, $\beta_k$ 组成的一个线性方程组,如下所示:

 $Y_{1} = \beta_{0} + \beta_{1}X_{11} + \beta_{2}X_{21} + \dots + \beta_{k}X_{k1} + u_{1}$   $Y_{2} = \beta_{0} + \beta_{1}X_{12} + \beta_{2}X_{22} + \dots + \beta_{k}X_{k2} + u_{2}$   $\dots \qquad \dots \qquad \dots \qquad \dots$   $Y_{n} = \beta_{0} + \beta_{1}X_{1n} + \beta_{2}X_{2n} + \dots + \beta_{k}X_{kn} + u_{n}$ 

门的审计;国家审计对政府的审计,则是对上级的审计。国家 审计机关没有一种超然的独立地位,不具备充分的处置权力, 审计免疫系统难以真正做到"免疫"。如果能提升国家审计机 关超然的独立地位,不受各级政府机关的干涉和影响,就更能 提高审计的效率和效果。

(2)系统外部各部门积极配合。审计免疫系统要真正做到 免疫,也要有现实的土壤,这就需要其他各个部门的积极配 合,为审计部门进行审计提供必要的支持。这一方面需要制度 和体制的与时俱进,另一方面也需要各部门发挥团队协作精 神,相互配合,共同努力,将审计工作落到实处。

(3)系统内部健康有序。审计机关作为政府专司经济监督 的职能部门,其"免疫系统"功能和作用的充分发挥,需要通过 审计决策系统、审计执行系统、审计控制系统、审计预警系统、 审计评价系统五个管理子系统功能的有效发挥来实现。

## 三、结论与展望

审计实际上是一个通过审查、评价来生产审计信息,并将 这些信息传递给利益相关者的系统过程。自刘家义审计长提 出审计免疫系统以来,众多学者对审计免疫系统进行了深入 的研究,主要集中在审计免疫系统论对审计理论及实务的影 响、理论贡献、作用机理及实现路径上。但审计免疫系统如何 才能真正做到免疫呢?笔者将其与人体免疫系统进行类比,从 将线性方程组写成以下矩阵形式:

 $\begin{bmatrix} 1 & X_{11} & X_{21} & \cdots & X_{k1} \end{bmatrix} \begin{bmatrix} \beta_0 \end{bmatrix}$  $Y_1$  $u_1$ 1  $X_{12}$   $X_{22}$  ...  $X_{k2}$   $\beta_1$  $Y_2$  $u_2$ ... ... ... ... ... ... ... Y<sub>n</sub> 1  $X_{1n}$   $X_{2n}$   $\cdots$   $X_{kn}$   $\beta_k$ u<sub>n</sub> 即:Y=XB+U,其中:  $\begin{bmatrix} 1 & X_{11} & X_{21} & \cdots & X_{k1} \end{bmatrix}$  $Y_1$  $Y_2$ 1  $X_{12}$   $X_{22}$  ...  $X_{k2}$ Y= X= ... ... ... ...  $Y_n |_{n \times 1}$  $\begin{bmatrix} 1 & X_{1n} & X_{2n} & \cdots & X_{kn} \end{bmatrix}_{n \times (k+1)}$ 

远离"细菌"和"病毒"、增强系统的机能和保证系统能顺畅"运行"三个方面进行了深入的分析,为审计免疫系统真正做到免疫提供参考。

审计免疫系统论的提出为审计理论的发展提供了新的指 引,我们现在要做的不是就理论谈理论,而是如何将理论发扬 光大,用先进的理论指导实践。目前,应着力研究如何将审计 免疫系统论应用于实践,并解决实务中存在的问题。因此探讨 审计免疫系统如何真正做到免疫具有深远的理论意义和实践 意义,笔者希望所提出的观点对实践的发展有所指引。

【注】本文系湖北省审计厅项目"免疫系统论对审计理论的影响"的阶段性研究成果。

#### 主要参考文献

1.段兴民,赵晓铃.国家审计"免疫系统"论引发的思考.审 计与经济研究,2009;3

2. 王卫星,李晓仙.内部控制与审计.当代财经,2002;10

**3.**刘家义.以科学发展观为指导推动审计工作全面发展. 审计研究,2008:3

4. 刘英来.审计是经济社会运行的免疫系统研讨会综述. 审计研究,2008;5

5.赵保卿."免疫系统"论与审计的预防职能.审计与经济 研究,2009;3

*2013.2* **下・103・**□

$$\boldsymbol{\beta} = \begin{bmatrix} \boldsymbol{\beta}_0 \\ \boldsymbol{\beta}_1 \\ \cdots \\ \boldsymbol{\beta}_k \end{bmatrix}_{(k+1) \times 1} \quad \boldsymbol{U} = \begin{bmatrix} \boldsymbol{u}_1 \\ \boldsymbol{u}_2 \\ \cdots \\ \boldsymbol{u}_n \end{bmatrix}_{r}$$

上式中:Y表示被解释变量样本观测值的n×1阶列向量; X表示变量样本观测值的n×(k+1)阶矩阵,它的每个元素X<sub>ji</sub> 都有两个下标,第1个下标j表示第j个变量,第2个下标i表示第i 次观测值,矩阵X的每一列表示一个解释变量的n个观测值向 量,全为1的列代表截距项β₀;β表示未知参数的(k+1)×1阶列 向量;U表示随机误差的n×1阶列向量。

由于参数β<sub>0</sub>,β<sub>1</sub>,…,β<sub>k</sub>都是未知的,我们可以利用样本观 测值(Y<sub>1</sub>,X<sub>1i</sub>,X<sub>2i</sub>,…,X<sub>ki</sub>)对它们进行估计。假设经过计算得 到的样本估计量为β<sub>0</sub>,β<sub>1</sub>,…,β<sub>k</sub>,它们分别是相应的未知参数 β<sub>0</sub>,β<sub>1</sub>,…,β<sub>k</sub>的估计值,于是便得到了与Y=β<sub>0</sub>+β<sub>1</sub>X<sub>1i</sub>+β<sub>2</sub>X<sub>2i</sub>+ …+β<sub>k</sub>X<sub>ki</sub>+u<sub>i</sub>相应的回归直线方程式Ŷ<sub>i</sub>=β<sub>0</sub>+β<sub>1</sub>X<sub>1i</sub>+β<sub>2</sub>X<sub>2i</sub>+…+ β<sub>k</sub>X<sub>ki</sub>+u<sub>i</sub>。

## 二、建模实例

某公司管理费用资料如下:

| 年份 | 管理费用<br>Y(千元) | 甲产品产量<br>X <sub>1</sub> (万吨) | 乙产品产量<br>X <sub>2</sub> (万吨) |
|----|---------------|------------------------------|------------------------------|
| 1  | 3             | 3                            | 5                            |
| 2  | 1             | 1                            | 4                            |
| 3  | 8             | 5                            | 6                            |
| 4  | 3             | 2                            | 4                            |
| 5  | 5             | 4                            | 6                            |

要求:根据样本资料数据,建立该公司的管理费用与产品 产量之间的函数模型(根据样本估计,至少不少于30组观测 值,本例只选用了5个年份的观测值,且本例为时间序列数据, 而非截面数据。考虑到旨在解决运用Excel计算问题,故样本数 量从略)。

将以上数据用下式表示,Y表示被解释指标变量,等式的 右边表示解释指标的变量,有以下方程式和相应的矩阵:

 $Y = \beta_0 + \beta_1 X_{1i} + \beta_2 X_{2i}$  $\left[ \beta_{0} \right]$  $\beta_1$ β=  $=(X^TX)^{-1}X^TY$ ...  $\beta_k$ 改写为矩阵式: 3] 1 3 5 1 1 1 4 Y= 8 X= 1 5 6 3 1 2 4 5 1 4 6

具体步骤:

(1)数据输入。打开Excel窗口,在工作表中取5行4列,依 次将以上矩阵Y输入"A1:A5"区间;将矩阵X输入"B1:D5"区 间。见图1:

|   | K1 | Ŧ | fx . |   |   |   |
|---|----|---|------|---|---|---|
|   | А  | В | С    | D | Е | F |
| 1 | 3  | 1 | 3    | 5 |   | 2 |
| 2 | 1  | 1 | 1    | 4 |   |   |
| 3 | 8  | 1 | 5    | 6 |   |   |
| 4 | 3  | 1 | 2    | 4 |   |   |
| 5 | 5  | 1 | 4    | 6 |   |   |
| 6 |    |   |      |   |   |   |

图 1

(2)将矩阵B1:D5换置,即求X<sup>T</sup>。因为这个矩阵不是方阵, 所以要把它转化为n×n的方阵,要转化之先选中B1:D5,然后 打开编辑菜单中点击"复制",而后关上菜单;在Excel窗口选 中E1:I3,再打开编辑窗口点击"选择性粘贴",在弹出窗口勾 选"转置"并点击"确定"(见图2),E1:I3表格中会出现换置后 的3行5列矩阵(见图3)。

|    | E1 | <b>▼</b> f.         | ŵ            |                |                |   |
|----|----|---------------------|--------------|----------------|----------------|---|
|    | A  | В                   | С            | D              | Е              | F |
| 1  | 3  | 1                   | 3            | 5              |                |   |
| 2  | 1  | 1                   | 1            | k 4            |                |   |
| 3  | 8  | 1                   | 5            | 6              |                |   |
| 4  | 3  | 1                   | 2            | 4              |                |   |
| 5  | 5  | 1                   | 4            | 6              |                |   |
| 6  |    |                     | _            |                |                |   |
| 7  |    | 选择性粘贴               |              |                | _ ? ×          |   |
| 8  |    | 粘贴                  |              |                |                |   |
| 9  |    | ② 全部( <u>A</u> )    | ) ()         | 有效性验证          | ( <u>N</u> )   |   |
| 10 |    | 〇公式( <u>F</u>       | ) ()         | 边框除外(X         | )              |   |
| 11 |    | ○数值(⊻               | ) ()         | 列宽( <u>W</u> ) |                |   |
| 12 |    | ○格式( <u>T</u>       | ) ()         | 公式和数字          | 格式( <u>R</u> ) |   |
| 13 |    | ○批注(⊆               | ) ()         | 值和数字格:         | 式( <u>U</u> )  |   |
| 14 |    | 运算                  |              |                |                |   |
| 15 |    | ◎ 无( <u>0</u> )     | 0            | 乘( <u>M</u> )  |                |   |
| 16 |    | $Om(\underline{D})$ | 0            | 除( <u>I</u> )  |                |   |
| 17 |    | ○ 頑( <u>S</u> )     |              |                |                |   |
| 18 |    | ᄃᄥᅶᅔ                | ☆≕(₽)        |                |                |   |
| 19 |    | 郎过空                 | 甲兀(Ϊ)        | ≥ 按直(E)        |                |   |
| 20 |    | 【粘贴链接(]             | <u>L)</u> 确: | È 🗌            | 取消             |   |

图 2

|   | E1 | • 1 | ¥ 1 |     |   |   | for the form |   |    |  |  |
|---|----|-----|-----|-----|---|---|--------------|---|----|--|--|
|   | А  | В   | С   | D   | Е | F | G            | Н | Ι  |  |  |
| 1 | 3  | 1   | 3   | л 5 | 1 | 1 | 1            | 1 | 1  |  |  |
| 2 | 1  | 1   | 1   | ¥ 4 | 3 | 1 | 5            | 2 | 4  |  |  |
| 3 | 8  | 1   | 5   | 6   | 5 | 4 | 6            | 4 | 6. |  |  |
| 4 | 3  | 1   | 2   | 4   |   |   |              |   |    |  |  |
| 5 | 5  | 1   | 4   | 6   |   |   |              |   |    |  |  |
| 6 |    |     |     |     |   |   |              |   |    |  |  |
|   |    |     |     |     |   |   |              |   |    |  |  |

图 3

(3)求X<sup>T</sup>X的值。在工作栏表中,用光标选一方阵B7:D9, 然后回到菜单中的fx函数,点击出现"插入函数"窗口,在"或 选择类别"中选择"数学与三角函数",在"插入函数"中选择 "MMULT"函数,点击"确定"(见图4),在弹出的窗口"Array1" 输入框中输入矩阵X所在区域B1:D5;在"Array2"输入框中 输入X<sup>T</sup>矩阵所在的区间E1:I3。然后单击"确定""计算结果= 5"的字样出现(见图5)。将光标移入fx函数等于栏中,这时工 作栏中显示两个矩阵的工作区间和求解栏,见图6所示。然后

# 全国中文核心期刊•财会月刊□

同时按下Ctrl、Shift、Enter 三个键,则区域B7:D9 中显示出两 个矩阵乘积的结果,见图7。

| 插入函数                                                                                                    | ? X            |
|----------------------------------------------------------------------------------------------------|----------------|
| 搜索函数( <u>s</u> ):                                                                                                    |                |
| 请输入一条简短的说明来描述您想做什么,然后单击<br>"转到"                                                                                                    | 转到( <u>G</u> ) |
| 或选择类别(℃): 常用函数 🗸                                                                                                    |                |
| 选择函数( <u>N</u> ):                                                                                                    |                |
| MMULT<br>LOGEST<br>MINVERSE<br>MDETERM<br>LINEST<br>ABS<br>AVERAGE<br>MMULT(array1,array2)<br>返回两数组矩阵的乘积,结果矩阵的行数与Array1相等,<br>Array2相等 | ▲<br>●<br>列数与  |
| 有关该函数的帮助 确定                                                                                                    | 取消             |
| 图 4                                                                                                    |                |

| 函数参数            |                  |              |                   | ×      |
|-----------------|------------------|--------------|-------------------|--------|
| MMULT           |                  |              |                   | )      |
| Array1          | E1:I3            | <b>S</b> = { | 1,1,1,1,1,1:3,1,5 | ,      |
| Array2          | B1:D5            | <b>.</b> = { | 1,3,5:1,1,4:1,5   | ,      |
|                 |                  | ={           | 5,15,25;15,55,8   | 1:25   |
| 返回两数组矩阵         | 的乘积,结果矩阵的        | 的行数与Array1相  | 目等,列数与Array2      | 相等     |
| Array2 用于<br>的行 | F乘积计算的第一<br>行数相等 | 个数组数值,Arr    | ay1的列数应该与         | Array2 |
| 计算结果=           | 5                |              |                   |        |
| 有关该函数的基         | (H)              |              | 744               | NK )   |

图 5

| Μ  | $MMULT \bullet X \checkmark A = MMULT(E1:I3,B1:D5)$ |           |   |                 |   |   |   |   |   |  |  |
|----|-----------------------------------------------------|-----------|---|-----------------|---|---|---|---|---|--|--|
|    | А                                                   | В         | С | D               | Е | F | G | Н | Ι |  |  |
| 1  | 3                                                   | 1         | 3 | л <sup>5</sup>  | 1 | 1 | 1 | 1 | 1 |  |  |
| 2  | 1                                                   | 1         | 1 | <sup>67</sup> 4 | 3 | 1 | 5 | 2 | 4 |  |  |
| 3  | 8                                                   | 1         | 5 | 6               | 5 | 4 | 6 | 4 | 6 |  |  |
| 4  | 3                                                   | 1         | 2 | 4               |   |   |   |   |   |  |  |
| 5  | 5                                                   | 1         | 4 | 6               |   |   |   |   |   |  |  |
| Ģ  |                                                     |           |   |                 |   |   |   |   |   |  |  |
| 7  |                                                     | =MMULT(E1 |   |                 |   |   |   |   |   |  |  |
| 8  |                                                     |           |   |                 |   |   |   |   |   |  |  |
| 9  |                                                     |           | _ |                 |   |   |   |   |   |  |  |
| 10 |                                                     |           |   |                 |   |   |   |   |   |  |  |

图 6

|   | B7 $\checkmark X \checkmark f = MMULT(E1:I3,B1:D5)$ |    |    |                |   |   |   |   |   |
|---|-----------------------------------------------------|----|----|----------------|---|---|---|---|---|
|   | А                                                   | В  | С  | D              | Е | F | G | Н | Ι |
| 1 | 3                                                   | 1  | 3  | <u>л</u> 5     | 1 | 1 | 1 | 1 | 1 |
| 2 | 1                                                   | 1  | 1  | <sup>የ</sup> 4 | 3 | 1 | 5 | 2 | 4 |
| 3 | 8                                                   | 1  | 5  | 6              | 5 | 4 | 6 | 4 | 6 |
| 4 | 3                                                   | 1  | 2  | 4              |   |   |   |   |   |
| 5 | 5                                                   | 1  | 4  | 6              |   |   |   |   |   |
| Ģ |                                                     |    |    |                |   |   |   |   |   |
| 7 |                                                     | 5  | 15 | 25             |   |   |   |   |   |
| 8 |                                                     | 15 | 55 | 81             |   |   |   |   |   |
| 9 |                                                     | 25 | 81 | 129            |   |   |   |   |   |

(4)求X<sup>T</sup>Y的值。在工作表中选中列H7:H9区域,回到菜 单中的fx函数,点击出现"插入函数"窗口,在"或选择类别"中 选择"数学与三角函数",在"选择函数"中选择"MMULT"函 数。在"Array1"输入框中输入矩阵X<sup>T</sup>所在区域E1:I3;在"Array2" 输入框中输入矩阵Y所在的区间A1:A5,"计算结果=20"显 示,然后单击"确定"。将光标移入fx函数等于栏中,这时工作 栏中显示两个矩阵的工作区间和求解栏,见图8。然后同时按 下Ctrl、Shift、Enter三个键,则区域H7:H9中显示出两个矩阵 乘积20:76:109的字样。

| Μ | $MMULT \bullet X \checkmark f = MMULT(E1:I3,A1:A5)$ |    |    |          |   |   |   |           |   |  |  |  |
|---|-----------------------------------------------------|----|----|----------|---|---|---|-----------|---|--|--|--|
|   | А                                                   | В  | C  | D        | E | F | G | Н         | Ι |  |  |  |
| 1 | 3                                                   | 1  | 3  | д 5      | 1 | 1 | 1 | 1         | 1 |  |  |  |
| 2 | 1                                                   | 1  | 1  | <b>4</b> | 3 | 1 | 5 | 2         | 4 |  |  |  |
| 3 | 8                                                   | 1  | 5  | 6        | 5 | 4 | 6 | 4         | 6 |  |  |  |
| 4 | 3                                                   | 1  | 2  | 4        |   |   |   |           |   |  |  |  |
| 5 | 5                                                   | 1  | 4  | 6        |   |   |   |           |   |  |  |  |
| 6 |                                                     |    |    |          |   |   |   |           |   |  |  |  |
| 7 |                                                     | 5  | 15 | 25       |   |   |   | =MMULT(E1 |   |  |  |  |
| 8 |                                                     | 15 | 55 | 81       |   |   |   |           |   |  |  |  |
| 9 |                                                     | 25 | 81 | 129      |   |   |   |           |   |  |  |  |

图 **8** 

(5)求(XX<sup>T</sup>)<sup>-1</sup>的值。将光标选中3行3列E7:G9区间,然后 点击菜单栏函数"fx"符号,弹出"插入函数"窗口,在该窗口 "或选择类别"中选择"数学三角函数",在下拉窗口子项中选 择"MINVERSE"函数;按下"确定"弹出"函数参数"窗口,在 "Array"输入框中输入区域"B7:D9"区间,"计算结果=26.7"出 现。单击"确定",将光标移入函数"fx"=框后,工作栏出现工作 区间,见图9。

然后同时按下Ctrl、Shift、Enter 三个键,则在区域E7:G9 中显示出矩阵(XX<sup>T</sup>)<sup>-1</sup>的值,见图10。

| М | MULT | • X √ ) | <sup>€</sup> =MIN | IVERSI | E(B7:D9  | <b>)</b> ) |   |     |   |
|---|------|---------|-------------------|--------|----------|------------|---|-----|---|
|   | А    | В       | С                 | D      | Е        | F          | G | Н   | Ι |
| 1 | 3    | 1       | 3                 | 5      | 1        | 1          | 1 | 1   | 1 |
| 2 | 1    | 1       | 1                 | ¥4     | 3        | 1          | 5 | 2   | 4 |
| 3 | 8    | 1       | 5                 | 6      | 5        | 4          | 6 | 4   | 6 |
| 4 | 3    | 1       | 2                 | 4      |          |            |   |     |   |
| 5 | 5    | 1       | 4                 | 6      |          |            |   |     |   |
| 6 |      |         |                   |        |          |            |   |     |   |
| 7 |      | 5       | 15                | 25     | MINVERSE |            |   | 20  |   |
| 8 |      | 15      | 55                | 81     |          |            |   | 76  |   |
| 9 |      | 25      | 81                | 129    |          |            |   | 109 |   |

图 9

|   | E7 $\checkmark$ $\$$ {=MINVERSE(B7:D9)} |    |    |            |      |      |      |     |   |  |  |
|---|-----------------------------------------|----|----|------------|------|------|------|-----|---|--|--|
|   | Α                                       | В  | С  | D          | Е    | F    | G    | Н   | Ι |  |  |
| 1 | 3                                       | 1  | 3  | <u>പ</u> 5 | 1    | 1    | 1    | 1   | 1 |  |  |
| 2 | 1                                       | 1  | 1  | <b>V</b> 4 | 3    | 1    | 5    | 2   | 4 |  |  |
| 3 | 8                                       | 1  | 5  | 6          | 5    | 4    | 6    | 4   | 6 |  |  |
| 4 | 3                                       | 1  | 2  | 4          |      |      |      |     |   |  |  |
| 5 | 5                                       | 1  | 4  | 6          |      |      |      |     |   |  |  |
| 6 |                                         |    |    |            |      |      |      |     |   |  |  |
| 7 |                                         | 5  | 15 | 25         | 26.7 | 4.5  | -8   | 20  |   |  |  |
| 8 |                                         | 15 | 55 | 81         | 4.5  | 1    | -1.5 | 76  |   |  |  |
| 9 |                                         | 25 | 81 | 129        | -8   | -1.5 | 2.5  | 109 |   |  |  |

图 10

### □财会月刊•全国优秀经济期刊

(3)、(4)、(5)步骤的公式值如下:  $X^{T}X = \begin{bmatrix} 5 & 15 & 25 \\ 15 & 55 & 81 \\ 25 & 81 & 129 \end{bmatrix} \qquad X^{T}Y = \begin{bmatrix} 20 \\ 76 \\ 109 \end{bmatrix}$   $(X^{T}X)^{-1} = \begin{bmatrix} 26.7 & 4.5 & -8.0 \\ 4.5 & 1.0 & -1.5 \\ -8.0 & -1.5 & 2.5 \end{bmatrix}$ 

(6)回归方程参数的计算。在工作栏表中用光标选一列, 本文选为I7:19,然后回到菜单中的fx函数,点击出现"插入函 数"窗口,在"或选择类别"中选择"数学与三角函数",在"选择 函数"中选择"MMULT"函数。在弹出窗口"Array1"输入框中 输入矩阵所在区域E7:G9;在"Array2"输入框中输入列向量 X<sup>T</sup>Y所在的区间H7:H9,如图11所示,"计算结果=4"显示,然 后单击"确定"。将光标移入fx函数等于栏中,这时工作栏中显 示两个矩阵的工作区间和求解栏,见图12。然后同时按下 Ctrl、Shift、Enter 三个键,则区域I7:I9 中显示出两个矩阵乘积 的结果,见图13。

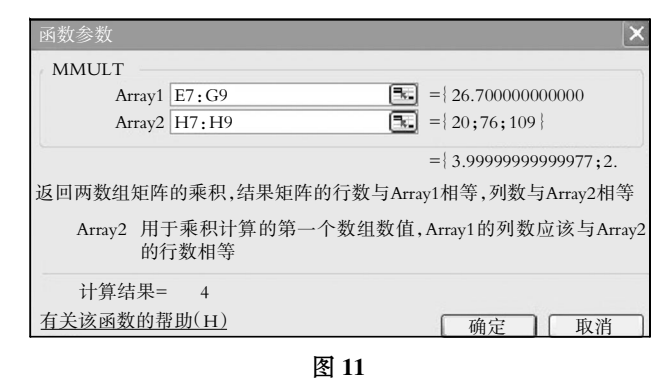

| Μ | MULT | • X √ / | k =MM | ULT (E         | 7:G9,H | 47:H9) |      |     |           |
|---|------|---------|-------|----------------|--------|--------|------|-----|-----------|
|   | Α    | В       | С     | D              | Е      | F      | G    | Н   | Ι         |
| 1 | 3    | 1       | 3     | л 5            | 1      | 1      | 1    | 1   | 1         |
| 2 | 1    | 1       | 1     | 9 <sub>4</sub> | 3      | 1 .    | 5    | 2   | 4         |
| 3 | 8    | 1       | 5     | 6              | 5      | 4      | 6    | 4   | 6         |
| 4 | 3    | 1       | 2     | 4              |        |        |      |     |           |
| 5 | 5    | 1       | 4     | 6              |        |        |      |     |           |
| 6 |      |         |       |                |        |        |      |     |           |
| 7 |      | 5       | 15    | 25             | 26.7   | 4.5    | -8   | 20  | EMMULT(E7 |
| 8 |      | 15      | 55    | 81             | 4.5    | 1      | -1.5 | 76  |           |
| 9 |      | 25      | 81    | 129            | -8     | -1.5   | 2.5  | 109 |           |

图 12

|   | I7 • $\hbar$ {=MMULT(E7:G9,H7:H9)} |    |    |                |      |      |      |     |      |
|---|------------------------------------|----|----|----------------|------|------|------|-----|------|
|   | Α                                  | В  | С  | D              | E    | F    | G    | Н   | Ι    |
| 1 | 3                                  | 1  | 3  | പ്പ 5          | 1    | 1    | 1    | 1   | 1    |
| 2 | 1                                  | 1  | 1  | ۳ <sub>4</sub> | 3    | 1    | 5    | 2   | 4    |
| 3 | 8                                  | 1  | 5  | 6              | 5    | 4    | 6    | 4   | 6    |
| 4 | 3                                  | 1  | 2  | 4              |      |      |      |     |      |
| 5 | 5                                  | 1  | 4  | 6              |      |      |      |     |      |
| 6 |                                    |    |    |                |      |      |      |     |      |
| 7 |                                    | 5  | 15 | 25             | 26.7 | 4.5  | -8   | 20  | 4    |
| 8 |                                    | 15 | 55 | 81             | 4.5  | 1    | -1.5 | 76  | 2.5  |
| 9 |                                    | 25 | 81 | 129            | -8   | -1.5 | 2.5  | 109 | -1.5 |

列式如下所示:

$$\boldsymbol{\beta} = (\mathbf{X}^{\mathrm{T}}\mathbf{X})^{-1}\mathbf{X}^{\mathrm{T}}\mathbf{Y} = \begin{bmatrix} 26.7 & 4.5 & -8.0 \\ 4.5 & 1.0 & -1.5 \\ -8.0 & -1.5 & 2.5 \end{bmatrix} \begin{bmatrix} 20 \\ 76 \\ 109 \end{bmatrix} = \begin{bmatrix} 4 \\ 2.5 \\ -1.5 \end{bmatrix} = \begin{bmatrix} \beta_0 \\ \beta_1 \\ \beta_2 \end{bmatrix}$$

 $Y=4+2.5X_{1i}-1.5X_{2i}$ 

三、模型的应用

1. 用模型预测。在以上模型中,假定企业预测期的甲、乙两种产品的产量分别是5万吨和5万吨,则测算出的管理费用为9千元(4+2.5×5-1.5×5)。

2. 用模型分析:

| 管理费用<br>模型值 | 管理费用<br>实际值 | 实际值比<br>模型值差额 | 甲产品产量<br>X <sub>1</sub> (万吨) | 乙产品产量<br>X <sub>2</sub> (万吨) |
|-------------|-------------|---------------|------------------------------|------------------------------|
| 4           | 3           | -1            | 3                            | 5                            |
| 0.5         | 1           | 0.5           | 1                            | 4                            |
| 7.5         | 8           | 0.5           | 5                            | 6                            |
| 3           | 3           | 0             | 2                            | 4                            |
| 5           | 5           | 0             | 4                            | 6                            |

以上差量分析表明实际值超过模型值的最大为0.5千元; 实际值与模型值最小为-1千元,即第一期管理费用使用最 小,第二、三期管理费用控制实际值比模型值差额为0.5千元。 以上差量可以进一步分析原因。

#### 四、结语

在线性建模中,其操作步骤、计算矩阵函数与解多元线性 方程比,关键是所遇到的矩阵不是方阵,要转化之,只需采用 电脑中的"编辑——选择性粘贴"功能就可以很容易求出换置 后的矩阵,然后把计算出原矩阵与换置后的矩阵相乘,就可以 得到我们所要的方阵矩阵,以满足求解需要,使更多序列观测 值适应矩阵建模的需要。

用Excel建模,充分发挥了Excel的功能。但也存在着不足, 即受电脑屏幕限制,对非方阵的序列数据转换有些不便,这与 SPSS等统计软件相比存在一定劣势。但在尚未掌握其他软件 计算功能的前提下,无疑运用Excel建模还是简单易行的。

【注】本文系教育部人文社会科学研究青年基金项目(项 目编号:11YJC630031)、浙江省自然科学基金项目(项目编 号:Y6110042)的阶段性研究成果。

## 主要参考文献

1. 杨惠英,邵晨光.用Excel求解线性方程组的方法.东北电 力大学学报(自然科学版),2007;4

2. 曲双红, 王雪莲. 求解线性方程组迭代法的Excel实现. 科技信息(学术研究), 2008;1

3. 张学辉, 张桂月. 迭代算法在Excel中的实现. 计算机时代, 2005;1

4. 杨德祥.在Excel中应用迭代法求解线性方程组——雅可比(Jacobi)和塞德尔(Seidel)迭代法.工程地质计算机应用, 2007;1

5. 王中华等. Excel求解线性方程组及其在化学中的应用. 云南师范大学学报(自然科学版), 2006; 3